Instrukcja użytkownika formularzy e-Deklaracji składanych ze strefy niezalogowanej e-Urzędu Skarbowego, opatrywanych kwalifikowanym podpisem elektronicznym oraz podpisem elektronicznym zapewniającym autentyczność deklaracji

# Spis treści

| Wypełnianie deklaracji on-line                            | 3  |
|-----------------------------------------------------------|----|
| Eksport i import danych z formularza                      | 13 |
| Sprawdzenie poprawności, podpisanie i wysłanie deklaracji | 17 |
| Informacje techniczne                                     | 25 |

# Wypełnianie deklaracji on-line

Korzystanie z formularza interaktywnego deklaracji zobrazowane zostało na przykładzie formularza zeznań rocznych PIT-36 oraz PIT-38 za rok 2022. Wypełnianie oraz wysyłanie pozostałych dokumentów odbywa się w sposób analogiczny.

 Po wejściu na witrynę <u>www.podatki.gov.pl</u>, w zakładkę dotyczącą formularza, np. PIT-38, należy wybrać sposób w jaki będzie składany formularz – w przypadku użytkowników niezalogowanych będzie to poniższy odnośnik do formularza online (w tym kroku możliwe jest również wydrukowanie wzoru papierowego formularza lub dostęp do deklaracji archiwalnych):

| ~ | <b>PIT-3</b><br>Zeznar | 1 <b>8</b><br>nie o wysokości osiągniętego dochodu (poniesionej straty) w roku podatkowym                                        |
|---|------------------------|----------------------------------------------------------------------------------------------------|
|   | Ak                     | ualny formularz PIT-38 (16)                                                                                                    |
|   | 0                      | Masz profil zaufany, bankowość elektroniczną lub aplikację mObywatel.<br><mark>Wypełnij online w usłudze e-Urząd Skarbowy</mark> |
|   | D                      | Masz certyfikat kwalifikowany lub dane autoryzujące. Wypełnij online i podpisz                                                   |
|   | ē                      | Chcesz wydrukować deklarację.<br>Pobierz                                                                                         |
|   | For                    | nularze PIT-38 z poprzednich lat                                                                                                 |

Po wejściu w zakładkę formularza online nastąpi wyświetlenie widoku głównego w wersji "pustej", tj. bez danych wprowadzanych przez użytkownika. Wypełnianie formularza następuje w przeglądarce internetowej. 👸 podatki.gov.pl

| PIT-38(16)                                                                                                    |                 |
|----------------------------------------------------------------------------------------------------|-----------------|
| ZEZNANIE O WYSOKOŚCI OSIĄGNIĘTEGO DOCHODU (PONIESIONEJ STRATY)                                                                                                    |                 |
| む Importuj plik XML 🕹 Eksportuj plik XML                                                                                                    |                 |
| Okres, miejsce i cel składania zeznania 🖉 Edytuj                                                                                                    |                 |
| ► Rok:                                                                                                    | 2022            |
| Dane identyfikacyjne i aktualny adres zamieszkania 🖉 Edytuj                                                                                                    |                 |
| ► Kraj:                                                                                                    | POLSKA          |
| C. Dochody / straty - art. 30b ust. 1 ustawy 🖉 Edytuj                                                                                                    |                 |
| ► 24. Razem przychód:                                                                                                    | 0,00 zł         |
| <ul> <li>25. Razem koszty uzyskania przychodów:</li> <li>26. Dochód:</li> </ul>                                                                                                    | 0,00 zł         |
| - 20. Duchou.                                                                                                    | 0,00 21         |
| D. Obliczenie zobowiązania podatkowego – art. 30b ust. 1 usta                                                                                                    | WY 🖉 Edytuj     |
| ▶ 29. Podstawa obliczenia podatku:                                                                                                    | 0 zł            |
| <ul> <li>30. Stawka podatku:</li> <li>31. Podatku od doba doba doba stawa na zakona zakon<br/>kona zakona zakona z<br/>kona zakona zakona zakona zakona zakona zakona zakona zakona zakona zakona zakona zakona zakona zakona zakona zakona zako</li></ul> | 19,00 %         |
| <ul> <li>31. Podatek od obchodow, o ktorých mowa w art. Súb úst. i ústawy:</li> <li>33. Podatek należny:</li> </ul>                                                                                                    | 0,00 2ł<br>0 zł |
| E. Dochód / koszty - art. 30b ust. 1a ustawy + Dodaj                                                                                                    |                 |
| Brak danych                                                                                                    |                 |
| F. Obliczenie zobowiązania podatkowego – art. 30b ust. 1a                                                                                                    | + Dodaj         |
| ustawy                                                                                                    |                 |
| Brak danych                                                                                                    |                 |
| G. Podatek do zapłaty / nadpłata 🖉 Edytuj                                                                                                    |                 |
| ► 49. PODATEK DO ZAPŁATY:                                                                                                    | 0,00 zł         |
|                                                                                                    |                 |

 Wszystkie pozycje obowiązkowe (lub stające się takimi na skutek wypełniania formularza) oznaczane są czerwoną gwiazdką. Pozycje obowiązkowe muszą być wypełnione, aby formularz został zweryfikowany jako poprawny przed wysyłką.

|   | PESEL* |  |  |  |
|---|--------|--|--|--|
| Í |        |  |  |  |

Pozycje nieobowiązkowe oznaczane są jako wypełniane opcjonalnie.

Numer lokalu (opcjonalnie)

3. W przypadku formularzy podatkowych, w których podaje się przychody z różnych źródeł, np. PIT-36, PIT-37, wymagany jest uprzedni wybór – za pomocą checkboxów – rodzajów przychodów oraz ewentualnie dodanie i wypełnienie załączników, np. PIT/B, PIT/ZG, z których kwoty zostaną automatycznie przeniesione do deklaracji głównej.

| PIT-36(30)                                                                                             |             |
|----------------------------------------------------------------------------------------------------|-------------|
| ZEZNANIE O WYSOKOŚCI OSIĄGNIĘTEGO DOCHODU (PONIESIONEJ STRATY)                                         |             |
| Podatnik - Rodzaje źródeł dochodów                                                                     |             |
| ← Powrót                                                                                               |             |
| 1. Stosunek służbowy, stosunek pracy, praca nakładcza, spółdzielczy stosunek pracy (opcjonalnie<br>TAK |             |
| 2. Emerytury – renty oraz inne krajowe świadczenia, o których mowa w art. 34 ust. 7 ustawy (opc        | jonalnie)   |
| <ul> <li>3. Pozarolnicza działalność gospodarcza (opcjonalnie)</li> <li>TAK</li> </ul>                 | $\sim \neg$ |
| 4. Działy specjalne produkcji rolnej (opcjonalnie)                                                     |             |
| 5. Działalność wykonywana osobiście, o której mowa w art. 13 ustawy (opcjonalnie) TAK                  |             |
| 6. Najem lub dzierżawa (opcjonalnie)                                                                   |             |
| 7. Prawa autorskie i inne prawa, o których mowa w art. 18 ustawy (opcjonalnie) TAK                     |             |
| 8. Odpłatne zbycie rzeczy określonych w art. 10 ust. 1 pkt 8 lit. d ustawy (opcjonalnie)               |             |
| 9. Działalność nierejestrowana, określona w art. 20 ust. 1ba ustawy (opcjonalnie)                      |             |
| 10. Sprzedaż przetworzonych produktów roślinnych i zwierzęcych (opcjonalnie)                           |             |

4. Część formularzy podatkowych, np. PIT-36, PIT-37, ma dodatkowe załączniki. Ich wypełnienie jest możliwe po uprzednim zaznaczeniu checkboxów, które znajdują się pod sekcją z danymi podatnika lub małżonka (w przypadku rozliczenia wspólnego).

| Okres, miejsce oraz cel składania ze                            | eznania 🖉 Edytuj                                                                    |
|-----------------------------------------------------------------|-------------------------------------------------------------------------------------|
| Rok podatkowy:                                                  | 2022                                                                                |
| <ul> <li>Urząd, do którego jest adresowane zeznanie:</li> </ul> | DRUGI URZĄD SKARBOWY KRAKÓW                                                         |
| <ul> <li>Cel złożenia formularza:</li> </ul>                    | złożenie zeznania                                                                   |
| <ul> <li>Wybór sposobu rozliczenia podatku:</li> </ul>          | wspólnie z małżonkiem, zgodnie z wnioskiem, o którym<br>mowa w art. 6 ust. 2 ustawy |
| Dane identyfikacyjne i aktualny ad                              | res zamieszkania podatnika 🖉 Edytuj                                                 |
| Identyfikator podatkowy:                                        | NIP                                                                                 |
| ► NIP:                                                          | 2530000629                                                                          |
| <ul> <li>Pierwsze imię:</li> </ul>                              | JAN                                                                                 |
| <ul> <li>Nazwisko:</li> </ul>                                   | KOWALSKI                                                                            |
| <ul> <li>Data urodzenia:</li> </ul>                             | 19.05.1999                                                                          |
| • Kraj:                                                         | POLSKA                                                                              |
| Dane identyfikacyjne i aktualny ad                              | res zamieszkania małżonka 🖉 Edytuj                                                  |
| Identyfikator podatkowy:                                        | NIP                                                                                 |
| ► NIP:                                                          | 2530000635                                                                          |
| Pierwsze imię:                                                  | JANINA                                                                              |
| ► Nazwisko:                                                     | KOWALSKA                                                                            |
| <ul> <li>Data Urodzenia:</li> </ul>                             | 01.01.1999                                                                          |
| ► Kraj:                                                         | ALGIERIA                                                                            |
| Informacje o załącznikach 🖉 Edytuj                              | $\langle \square$                                                                   |
| ► PIT/B:                                                        | Podatnik                                                                            |
| ► PIT/DS:                                                       | Małżonek                                                                            |
| <ul> <li>PIT/D:</li> </ul>                                      | Składam                                                                             |
|                                                                 |                                                                                     |

Niektóre z załączników są składane indywidualnie, niektóre wspólnie – zaznaczenie odpowiedniego checkboxa uruchomi wybrany załącznik (indywidualny, dla małżonka lub wspólny). Załączniki pojawiają się na dole formularza.

| ZEZNANIE O WYSOK                                                                                    | OŚCI OSIĄGNIĘTEGO DOCHODU (PONIESIONEJ STRATY)                                                                                                    |
|----------------------------------------------------------------------------------------------------|----------------------------------------------------------------------------------------------------|
| Informa                                                                                             | cje o załącznikach                                                                                                    |
| ← Powrót                                                                                            |                                                                                                    |
| PIT/B (opcjonalnie)<br>Informacja o wysoko<br>Wymagane podanie                                      | ści dochodu (straty) z pozarolniczej działalności gospodarczej<br>numeru NIP i brak zaznaczenia pozycji 36 i 37                                                                                                    |
| 🗹 Podatnik 🗌 N                                                                                      | Nafżonek C                                                                                                    |
| PIT/BR (opcjonalnie)<br>Informacja o odliczej<br>Wymagane podanie                                   | niu od podstawy obliczenia podatku kosztów uzyskania przychodów poniesionych na działalność badawczo - rozwojową<br>numeru NIP, złożenie PIT/B oraz brak zaznaczenia pozycji 36 i 37                                                 |
| 🗌 Podatnik 🗌 🛚                                                                                      | lałżonek                                                                                                    |
| PIT/DS (opcjonalnie)<br>Informacja o wysoko<br>Wymagane podanie                                     | ści dochodu (straty) z działów specjalnych produkcji rolnej<br>numeru NIP i brak zaznaczenia pozycji 36 i 37                                                                                                    |
| 🗌 Podatnik 🛛 🖌                                                                                      | latžonek                                                                                                    |
| PIT/IP (opcjonalnie)<br>Informacja o wysoko<br>Wymagane podanie                                     | ści dochodu (poniesionej straty) z kwalifikowanych praw własności intelektualnej<br>numeru NIP i brak zaznaczenia pozycji 36 i 37                                                                                                    |
| 🗌 Podatnik 🗌 🛚                                                                                      | /ałżonek                                                                                                    |
| PIT/SE (opcjonalnie)<br>Informacja o wysoko<br>na podstawie decyzji<br>Wymagane podanie<br>Podatnik | ści dochodu osiągniętego z działalności gospodarczej prowadzonej na podstawie zezwolenia na terenie specjalnej strefy ekonomicznej lub<br>o wsparciu<br>numeru NIP, złożenie PIT/B oraz brak zaznaczenia pozycji 36 i 37<br>/ałżonek |
| PIT/D (opcjonalnie)<br>Informacja o odliczer<br>Składam                                             | niu wydatków mieszkaniowych w roku podatkowym                                                                                                    |
| PIT-2K (opcjonalnie)<br>Oświadczenie o wyso<br>Dostępne wyłącznie<br>Składam                        | okości wydatków związanych z inwestycją służącą zaspokojeniu potrzeb mieszkaniowych.<br>z PIT/D.                                                                                                    |

## UWAGA

W przypadku niektórych załączników, kwoty z załącznika są przenoszone do deklaracji głównej. Taka sytuacja ma miejsce przykładowo, w deklaracji PIT-36, w której należy najpierw wypełnić załącznik PIT/B, zawierający informacje o wysokości dochodu (straty) z pozarolniczej działalności gospodarczej, a następnie kliknąć znajdujący się na dole załącznika przycisk "Powrót".

| 0,00        |  |
|-------------|--|
| 24. Dochód* |  |
| 0,00        |  |

## D.2. Zwiększenia dochodu / zmniejszenia straty z działalności gospodarczej

26. Dochód z kwalifikowanych praw własności intelektualnej niepodlegający opodatkowaniu na podstawie art. 30ca ust. 1 ustawy, tj. wg stawki 5%\*

| 0,00   | 0                                         |        |
|--------|-------------------------------------------|--------|
| 27. St | <b>trata po zmniejszeniu</b> (opcjon      | alnie) |
| 6      |                                           |        |
| 28. Do | ochód podlegający <mark>doliczeniu</mark> | J*     |
| â      | 0,00                                      |        |
| 29. Do | ochód po doliczeniu (opcjonal             | Inie)  |
| 8      | 0,00                                      |        |

# D.3. Łączny przychód, koszty, dochód lub strata podatnika z działalności gospodarczej po odliczeniu

| <b>a</b> 0,00                    |        |  |
|----------------------------------|--------|--|
| 31. Koszty uzyskania przychodów* |        |  |
| <b>0</b> ,00                     |        |  |
| 32. Dochód*                      |        |  |
| â 0,00                           |        |  |
| ← Powrót                         | $\sim$ |  |

Wprowadzone do załącznika informacje zostaną automatycznie zapisane, a podatnik zostanie przeniesiony do deklaracji głównej.

## E.1. Podatnik - Dochody i straty

← Powrót

## E.1.3. Podatnik - Pozarolnicza działalność gospodarcza

| 99. Przychód*                                  |                                                                                                    |
|------------------------------------------------|----------------------------------------------------------------------------------------------------|
| â 1 000,00                                     |                                                                                                    |
| 100. Koszty uzyskania przychodów (opcjonalnie) |                                                                                                    |
| â 500,00                                       |                                                                                                    |
| 101. Dochód*                                   |                                                                                                    |
| â 500,00                                       | <ul> <li>Sposób obliczenia dogłodu (straty) z pozarolniczej działalności gospodarczej nie ma<br/>zastosowania do podatników, którzy zaznaczyli kwadraty w poz. 38-41 (wypełniają<br/>Pokaż więcej</li> </ul> |
| 102. Strata (opcjonalnie)                      |                                                                                                    |
| â                                              | ]                                                                                                    |
| 103. Należna zaliczka*                         |                                                                                                    |
| 0                                              |                                                                                                    |

5. Dla ułatwienia wypełniania poszczególnych pozycji w formularzu znajdują się podpowiedzi oraz krótki opis pozycji i sposobu ich wypełnienia.

| Przychód (opcjonalnie)                                                                                                    |                                                                                                    |
|----------------------------------------------------------------------------------------------------|----------------------------------------------------------------------------------------------------|
|                                                                                                    |                                                                                                    |
| 21. Koszty uzyskania przychodów (opcjonalnie)                                                                                                    | _                                                                                                    |
|                                                                                                    |                                                                                                    |
| Inne przychody :                                                                                                    |                                                                                                    |
| Należy wykazać także dochody (przychody):<br>– z części E informacji PIT-8C, do których nie mają zas<br>dochodowym od osób fizycznych oraz niektórych inny<br>– uzyskane za granicą, o których mowa w art. 30b ust | tosowania przepisy art. 19 ustawy z dnia 12 listopada 2003 r. o zmianie ustawy o podat<br>/ch ustaw (Dz. U. poz. 1956, z późn. zm.),<br>1 ustawy. |
|                                                                                                    |                                                                                                    |
| 22. Przychód (opcjonalnie)                                                                                                    |                                                                                                    |
| 22. Przychód (opcjonalnie)                                                                                                    |                                                                                                    |
| 22. Przychód (opcjonalnie) 23. Koszty uzyskania przychodów (opcjonalnie)                                                                                                    |                                                                                                    |
| 22. Przychód (opcjonalnie) 23. Koszty uzyskania przychodów (opcjonalnie) 24. Razem przychód*                                                                                                    |                                                                                                    |

 Po wypełnieniu każdej sekcji formularza należy kliknąć przycisk "Powrót", spowoduje to zapisanie w przeglądarce danych wypełnionych w sekcji i powrót do widoku głównego formularza. 👯 podatki.gov.pl

## PIT-38(16)

ZEZNANIE O WYSOKOŚCI OSIĄGNIĘTEGO DOCHODU (PONIESIONEJ STRATY)

# E. Dochód / koszty - art. 30b ust. 1a ustawy

← Podsumowanie > E. Dochód / koszty - art. 30b ust. 1a ustawy

## Odpłatne zbycie walut wirtualnych

| 34. Przychód (opcjonalnie | J                                                                                               |
|---------------------------|-------------------------------------------------------------------------------------------------|
|                           |                                                                                                 |
|                           |                                                                                                 |
| 35. Koszty uzyskania przy | /chodów poniesione w roku podatkowym (opcjonalnie)                                              |
|                           |                                                                                                 |
| 36. Koszty uzyskania przy | ychodów poniesione w latach ubiegłych i niepotrącone w poprzednim roku podatkowym (opcjonalnie) |
|                           |                                                                                                 |
|                           |                                                                                                 |
| 37. Dochód (opcjonalnie)  |                                                                                                 |
| â                         |                                                                                                 |
| 20. Kaasta asalaasia asa  |                                                                                                 |
| So. Koszty uzyskania przy |                                                                                                 |
| â                         |                                                                                                 |
|                           |                                                                                                 |
|                           |                                                                                                 |
| ← Powrót                  |                                                                                                 |
|                           |                                                                                                 |

7. W celu wypełnienia danej sekcji formularza należy kliknąć przycisk "Dodaj". Spowoduje to dodanie tej sekcji do formularza i umożliwi jej wypełnienie.

| E. Dochód / koszty - art. 30b ust. 1a ustawy + Dodaj           |         |
|----------------------------------------------------------------|---------|
| Brak danych                                                    |         |
| F. Obliczenie zobowiązania podatkowego – art. 30b ust. 1a      | + Dodaj |
| ustawy                                                         |         |
| Brak danych                                                    |         |
| G. Podatek do zapłaty / nadpłata 🖍 Edytuj                      |         |
| ► 49. PODATEK DO ZAPŁATY:                                      | 0,00 zł |
| H. Zryczałtowany podatek dochodowy, o którym mowa w art. 44    | + Dodaj |
| ust. 1b ustawy                                                 |         |
| Brak danych                                                    |         |
| I. Dochody (przychody) wykazywane na podstawie art. 45 ust. 3c | + Dodaj |
| ustawy                                                         |         |
| Brak danych                                                    |         |
| M. Rachunek osobisty właściwy do zwrotu nadpłaty + Dodaj       |         |

Po wypełnieniu sekcji danymi i powrocie do widoku głównego formularza, przycisk "Dodaj" zmieni się na "Edytuj" i umożliwi edytowanie danych w sekcji do czasu podpisania i wysłania formularza.

| Okres, miejsce i cel składania zeznania 🖍 🕬                              |         |  |  |  |
|--------------------------------------------------------------------------|---------|--|--|--|
| ► Rok:                                                                   | 2022    |  |  |  |
| Dane identyfikacyjne i aktualny adres zamieszkania 🗡 Edytuj              |         |  |  |  |
| <ul> <li>Identyfikator podatkowy:</li> </ul>                             | PESEL   |  |  |  |
| ▶ Kraj:                                                                  | POLSKA  |  |  |  |
| C. Dochody / straty - art. 30b ust. 1 ustawy ✓ Edytuj                    |         |  |  |  |
| ► 24. Razem przychód:                                                    | 0,00 zł |  |  |  |
| <ul> <li>25. Razem koszty uzyskania przychodów:</li> </ul>               | 0,00 zł |  |  |  |
| ► 26. Dochód:                                                            | 0,00 zł |  |  |  |
| D. Obliczenie zobowiązania podatkowego – art. 30b ust. 1 ustawy 🗡 Edytuj |         |  |  |  |
| 29. Podstawa obliczenia podatku:                                         | 0 zł    |  |  |  |
| <ul> <li>30. Stawka podatku:</li> </ul>                                  | 19,00 % |  |  |  |
| 31. Podatek od dochodów, o których mowa w art. 30b ust.1 ustawy:         | 0,00 zł |  |  |  |
| ▶ 33. Podatek należny:                                                   | 0 zł    |  |  |  |

 Wypełniane pozycje są na bieżąco sprawdzane przez formularz i w przypadku wykrycia niezgodności w obliczeniach lub formacie danych, wyświetlony zostanie komunikat informujący o rodzaju błędu – na przykład:

## 20. Łączne dochody\*

Należy wpisać sumę dochodów podlegających opodatkowaniu na

| 0.0                                     |  |
|-----------------------------------------|--|
| Dochód musi być większy od 1 000 000,00 |  |

 W przypadku konieczności wypełnienia danymi załącznika, należy kliknąć przycisk "Dodaj" obok nazwy załącznika. Wypełnienie załącznika następuje analogicznie jak w przypadku sekcji zasadniczego formularza.

| Brak danych                                                                           |         |
|---------------------------------------------------------------------------------------|---------|
| PIT/ZG Informacja o wysokości dochodów/przychodów z<br>zagranicy i zapłaconym podatku | + Dodaj |

Brak danych

10. W przypadku konieczności dodania więcej niż jednego załącznika danego typu, należy kliknąć przycisk "Dodaj", znajdujący się na dole załącznika.

| 21. Dochód z art. 27 ust. 8 ustawy (opcjonalnie)                                              |                                                                       |
|-----------------------------------------------------------------------------------------------|-----------------------------------------------------------------------|
| 22. Dochód z art. 27 ust. 9 i 9a ustawy (opcjonalnie)                                         | ]                                                                     |
| 23. Podatek zaplacony za granicą od dochodów (opcjor                                          | ]<br>nalnie)<br>T                                                     |
| Źródło przychodów: inne źródła, niewymienione w wiers                                         | ]<br>szach od 1 do 5 (w tym emerytury – renty, stypendia z zagranicy) |
| 24. Dochod z art. 27 ust. 8 ustawy (opcjonalnie) 25. Dochód z art. 27 ust. 8 i 0 opcionalnie) | ]                                                                     |
|                                                                                               | ]                                                                     |
| zo. Podatek zapłacony za granicą od dochodow (opcjor                                          | ]                                                                     |
| Razem<br>27. Razem dochód z art. 27 ust. 8 ustawy (opcjonalnie)                               |                                                                       |
| Dazem dochód z art 27 ust 9 i 9a ustawy (opcionali                                            | ne)                                                                   |
| â                                                                                             | ]                                                                     |
| 29. Razem podatek zapłacony za granicą od dochodów                                            | v (opcjonalnie)                                                       |
| + Dodaj                                                                                       |                                                                       |
| 4 Bourát                                                                                      |                                                                       |

11. W przypadku konieczności usunięcia załącznika należy rozwinąć w głównym formularzu sekcję z oznaczeniami załączników a następnie "odkliknąć" checkbox z wybranym załącznikiem. Spowoduje to usunięcie załącznika z formularza oraz – o ile dane z załącznika były przenoszone do formularza głównego – usunięcie danych z formularza głównego.

## Informacje o załącznikach

| ← Podsumowanie > Informacje o załącznikach                                                                                                    |
|----------------------------------------------------------------------------------------------------|
| <b>PIT/B</b> (opcjonalnie)<br>Informacja o wysokości dochodu (straty) z pozarolniczej działalności gospodarczej<br>Wymagane podanie numeru NIP i brak zaznaczenia pozycji 36 i 37                                                                                                    |
| Składam                                                                                                    |
| PIT/BR (opcjonalnie)<br>Informacja o odliczeniu od podstawy obliczenia podatku kosztów uzyskania przychodów poniesionych na działalność badawczo - rozwojową<br>Wymagane podanie numeru NIP, złożenie PIT/B oraz brak zaznaczenia pozycji 36 i 37<br>🗌 Składam                                                       |
| PIT/DS (opcjonalnie)<br>Informacja o wysokości dochodu (straty) z działów specjalnych produkcji rolnej<br>Wymagane podanie numeru NIP i brak zaznaczenia pozycji 36 i 37<br>Składam                                                                                                    |
| PIT/IP (opcjonalnie)<br>Informacja o wysokości dochodu (poniesionej straty) z kwalifikowanych praw własności intelektualnej<br>Wymagane podanie numeru NIP i brak zaznaczenia pozycji 36 i 37<br>🗌 Składam                                                                                                    |
| PIT/SE (opcjonalnie)<br>Informacja o wysokości dochodu osiągniętego z działalności gospodarczej prowadzonej na podstawie zezwolenia na terenie specjalnej strefy ekonomicznej lub<br>na podstawie decyzji o wsparciu<br>Wymagane podanie numeru NIP, złożenie PIT/B oraz brak zaznaczenia pozycji 36 i 37<br>Składam |

12. Po wypełnieniu formularza wymagane jest wejście w sekcję "Pouczenie" (wykorzystując przycisk "Dodaj") oraz zaakceptowanie pouczenia poprzez zaznaczenie checkboxa "Potwierdzam i akceptuję treść pouczenia".

## PIT-38(16)

ZEZNANIE O WYSOKOŚCI OSIĄGNIĘTEGO DOCHODU (PONIESIONEJ STRATY)

#### Pouczenie

← Podsumowanie > Pouczenie

W przypadku niewpłacenia w obowiązujących terminach kwot z poz. 49, 51-62 lub wpłacenia ich w niepełnej wysokości niniejsze zeznanie stanowi podstawę do wystawienia tytułu wykonawczego, zgodnie z art. 3a § 1 pkt 1 ustawy z dnia 17 czerwca 1966 r. o postępowaniu egzekucyjnym w administracji (Dz. U. z 2022 r. poz. 479, z późn. zm.). Za podanie nieprawdy lub zatajenie prawdy i przez to narażenie podatku na uszczuplenie grozi odpowiedzialność przewidziana w Kodeksie karnym skarbowym.\*

Potwierdzam i akceptuję treść pouczenia

#### ← Powrót

## Eksport i import danych z formularza

 Dane z formularza mogą zostać zapisane, w trakcie wypełniania, na dysk komputera w formacie .xml poprzez przycisk "Eksportuj plik XML" znajdujący się pod nazwą formularza.

## PIT-38(16)

| ZEZNANIE O WYSOKOŚCI OSIĄGNIĘTEGO DOCHODU (PONIESIONEJ STRATY)                       |            |
|--------------------------------------------------------------------------------------|------------|
| む Importuj pilk XML き Eksportuj pilk XML                                             |            |
| Okres, miejsce i cel składania zeznania 🖉 Edytuj                                     |            |
| ► Rok                                                                                | 2022       |
| Dane identyfikacyjne i aktualny adres zamieszkania 🖉 Edytuj                          |            |
| ► Kraj:                                                                              | POLSKA     |
| C. Dochody / straty - art. 30b ust. 1 ustawy 🖉 Edytuj                                |            |
| 24. Razem przychód:                                                                  | 0,00 zł    |
| 25. Razem koszty uzyskania przychodów:                                               | 0,00 zł    |
| ► 26. Dochód:                                                                        | 0,00 zł    |
| D. Obliczenie zobowiązania podatkowego – art. 30b ust. 1 ustawy                      | 🥒 🖉 Edytuj |
| <ul> <li>29. Podstawa obliczenia podatku:</li> </ul>                                 | 0 zł       |
| <ul> <li>30. Stawka podatku:</li> </ul>                                              | 19,00 %    |
| <ul> <li>31. Podatek od dochodów, o których mowa w art. 30b ust.1 ustawy:</li> </ul> | 0,00 zł    |
| <ul> <li>33. Podatek należny:</li> </ul>                                             | 0 zł       |
|                                                                                      |            |

## E. Dochód / koszty - art. 30b ust. 1a ustawy + Dodaj

Brak danych

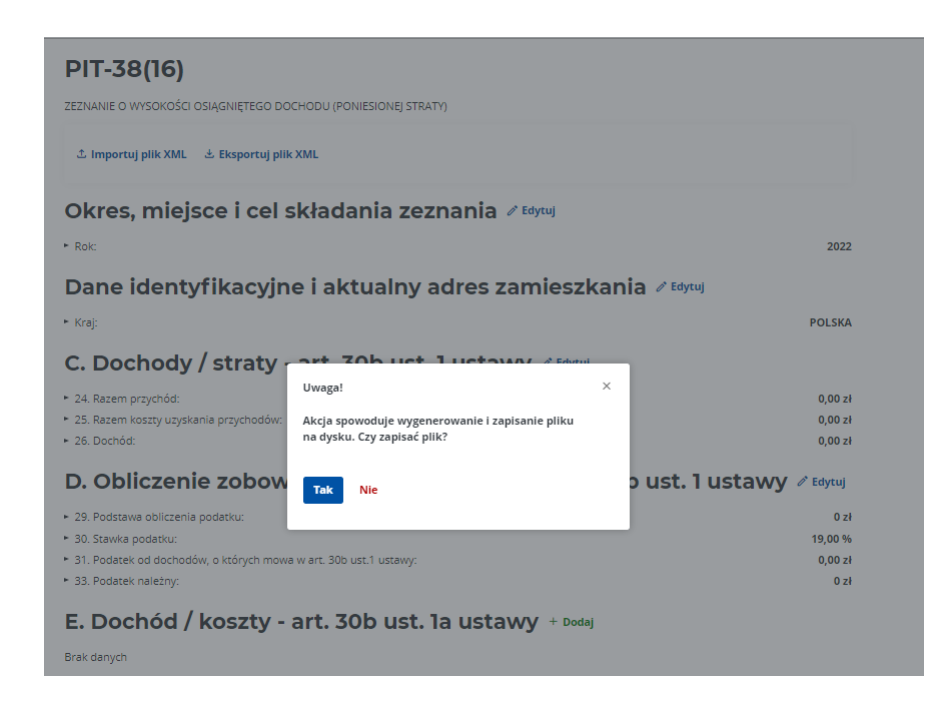

Formularz zapisze się domyślnie na dysku komputera – miejsce zapisu jest zależne od preferencji użytkownika (domyślnie dla systemu Windows: w katalogu "Pobrane").

|           | PIT-36(30)                                                                                                    |               |
|-----------|----------------------------------------------------------------------------------------------------|---------------|
|           | ZEZNANIE O WYSOKOŚCI OSIĄGNIĘTEGO DOCHODU (PONIESIONE) STRATY)                                                  |               |
|           | الله المهموم المعالم المعالم المعالم المعالم المعالم المعالم المعالم المعالم المعالم المعالم المعالم المعالم ال |               |
|           | Okres, miejsce oraz cel składania zeznania 🖉 🖽                                                                  |               |
|           | <ul> <li>Rok podatkowy:</li> </ul>                                                                              | 202           |
|           | Dane identyfikacyjne i aktualny adres zamieszkania podat                                                        | nika 🖉 Edytuj |
|           | <ul> <li>Identyfikator podatkowy:</li> </ul>                                                                    | NI            |
|           | ► Kraj:                                                                                                    | POLSK         |
|           | Informacje o załącznikach + Dodaj                                                                               |               |
|           | Brak danych                                                                                                    |               |
|           | Podatnik - Rodzaje źródeł dochodów + Dodaj                                                                      |               |
|           | Brak danych                                                                                                    |               |
|           | C.1. Podatnik - Informacie dodatkowe + poda                                                                     |               |
|           | Brak danych                                                                                                    |               |
| -         | D. Bodatnik, Drzychody zwolniene od podatku na podstau                                                          | in art + and  |
|           | D. Podatnik - Przychody zwoinione od podatku na podstawie art. + <sup>bodaj</sup>                               |               |
| 4 5       | 21 ust. 1 pkt 148, 152, 153 1 154 ustawy                                                                        |               |
| $\lambda$ | Brak danych                                                                                                    |               |
| V         | F. Odliczenie strat i składek na ubezpieczenia społeczne + •                                                    | odaj          |

 Przycisk "Eksportuj plik XML" jest dostępny w trakcie wypełniania formularza, po wypełnieniu oraz przed wysłaniem. Także po wysłaniu dokumentu możliwe jest pobranie pliku formularza. Zapisanie pliku .xml jest możliwe we wszystkich krokach pracy z formularzem.

# Podsumowanie wysłania formularza

# Formularz został wysłany Uwaga! Wysłanie dokumentu nie oznacza, że został poprawnie przetworzony i dostarczony do urzędu. Zapisz lub skopiuj numer referencyjny, aby sprawdzić status dokumentu i pobrać Urzędowe Poświaczenia Odbioru (UPO). Numer referencyjny 4cc86519570c42848741790a7798cff3 Skopiuj numer \* Zapisz numer do pliku Pobierz formularz \* XML Ymu Ymu Ym

3. Ze względu na to, że formularze online na Portalu Podatkowym dostępne są w wersji przeglądarkowej, po zamknięciu karty przeglądarki z wypełnionym, a nie wysłanym formularzem, nastąpi utrata danych. Możliwe jest jednak zaimportowanie danych wcześniej wypełnionego formularza lub danych przygotowanych w innym dedykowanym rozwiązaniu.

W związku z tym, zaleca się zapisanie pliku .xml na dysku komputera w trakcie wypełniania formularza lub po jego wypełnieniu, a przed wysyłką. Umożliwi to wczytanie danych formularza, np. w przypadku konieczności uzupełnienia, poprawy rozliczenia lub zachowania wersji roboczej.

|    | 👹 podatki.gov.pl                                                                     |                          |
|----|--------------------------------------------------------------------------------------|--------------------------|
|    | PIT-38(16)                                                                           |                          |
|    | ZEZNANIE O WYSOKOŚCI OSIĄGNIĘTEGO DOCHODU (PONIESIONEJ STRATY)                       |                          |
|    | む Importuj plik XML 🕹 Eksportuj plik XML                                             |                          |
| 22 | Okres, miejsce i cel składania zeznania 🖉 Edytuj                                     |                          |
|    | ► Rok:                                                                               | 2022                     |
|    | Dane identyfikacyjne i aktualny adres zamieszkani                                    | a 🖉 Edytuj               |
|    | ► Kraj:                                                                              | POLSKA                   |
|    | C. Dochody / straty - art. 30b ust. 1 ustawy @ Edytuj                                |                          |
|    | <ul> <li>24. Razem przychód:</li> </ul>                                              | 0,00 zł                  |
|    | <ul> <li>25. Razem koszty uzyskania przychodów:</li> </ul>                           | 0,00 zł                  |
|    | ▶ 26. Dochód:                                                                        | 0,00 zł                  |
|    | D. Obliczenie zobowiązania podatkowego – art. 30k                                    | o ust. 1 ustawy 🖉 Edytuj |
|    | ► 29. Podstawa obliczenia podatku:                                                   | 0 zł                     |
|    | <ul> <li>30. Stawka podatku:</li> </ul>                                              | 19,00 %                  |
|    | <ul> <li>31. Podatek od dochodów, o których mowa w art. 30b ust.1 ustawy:</li> </ul> | 0,00 zł                  |
|    | <ul> <li>33. Podatek należny:</li> </ul>                                             | 0 zł                     |
|    |                                                                                      |                          |

 Po uruchomieniu procesu importu pliku .xml pojawi się monit o dodanie pliku w tym formacie z dysku komputera, a następnie okienko z wyborem pliku do zaimportowania (dla systemu operacyjnego Windows, domyślnie z katalogu "Pobrane").

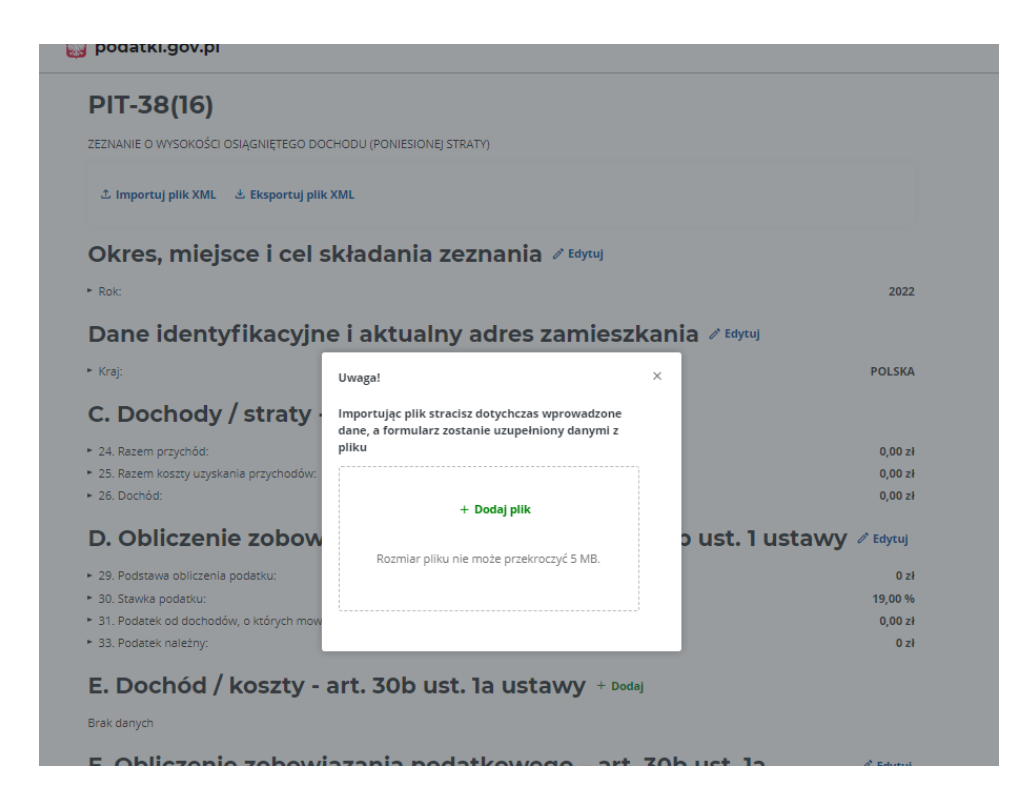

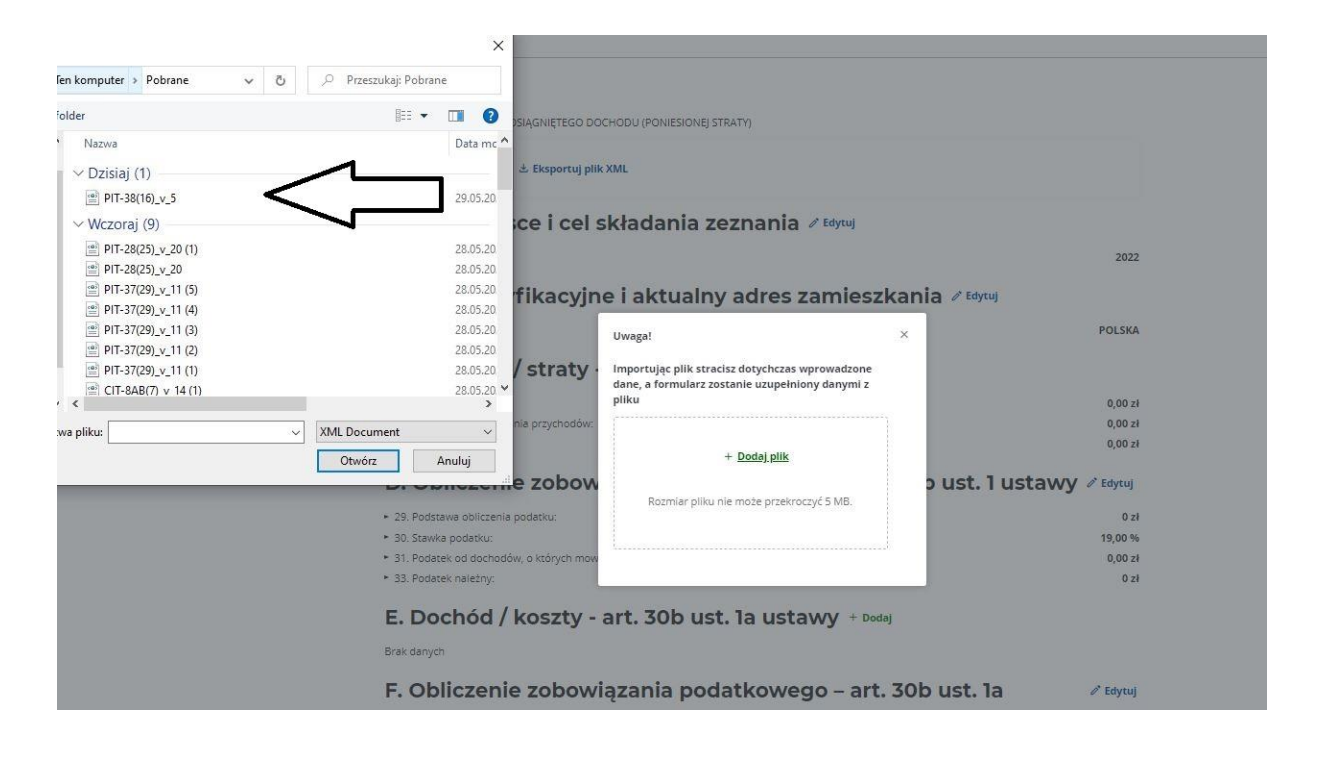

## UWAGA

Import pliku nadpisuje wprowadzone dane, a formularz zostanie uzupełniony danymi z załadowanego pliku .xml. Po wczytaniu możliwa jest edycja formularza z nowymi danymi.

## Sprawdzenie poprawności, podpisanie i wysłanie deklaracji

Po wykonaniu wyżej wskazanych czynności, formularz jest gotowy do sprawdzenia poprawności. Możliwy jest również podgląd deklaracji. Przed przejściem do kolejnego etapu zalecane jest wykonanie sprawdzenia poprawności deklaracji.

1. Na dole deklaracji znajdują się następujące przyciski funkcyjne:

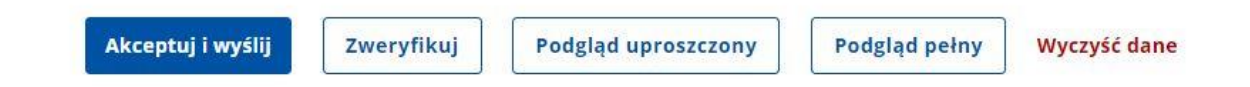

- Akceptuj i wyślij dokonuje sprawdzenia poprawności deklaracji i uruchamia proces wysyłki.
- Zweryfikuj dokonuje sprawdzenia poprawności deklaracji (bez wysyłki).
- Podgląd uproszczony podgląd dokumentu w formie tabelarycznej.
- Podgląd pełny otwiera nowe okno z wizualizacją dokumentu.
- Wyczyść dane usuwa wszystkie wprowadzone dane.
- W przypadku wybrania opcji "Zweryfikuj" formularz dokonuje sprawdzenia poprawności danych. Jeżeli wystąpią błędy pojawią się czerwone komunikaty informujące, którą sekcję i pole należy poprawić.

| Formularz zawiera błędy                                                                                                    | ×       |
|----------------------------------------------------------------------------------------------------|---------|
| Aby zapisać formularz, uzupełnij lub popraw sekcje:                                                                                                    |         |
| Sekcja "Okres, miejsce i cel składania zeznania" zawiera błędy<br>Sekcja "Dane identyfikacyjne i aktualny adres zamieszkania" zawiera błędy<br>Sekcja "Pouczenie" zawiera błędy |         |
| ① Sekcja zawiera błędy                                                                                                    |         |
| Okres, miejsce i cel składania zeznania 🖉 Edytuj                                                                                                    |         |
| ► Rok:                                                                                                    | 2022    |
| ① Sekcja zawiera błędy                                                                                                    |         |
| Dane identyfikacyjne i aktualny adres zamieszkania 🖉 Edytuj                                                                                                    |         |
| ► Kraj:                                                                                                    | POLSKA  |
| C. Dochody / straty - art. 30b ust. 1 ustawy 🖉 Edytuj                                                                                                    |         |
| ► 24. Razem przychód:                                                                                                    | 0,00 zł |
| <ul> <li>25. Razem koszty uzyskania przychodów:</li> </ul>                                                                                                    | 0,00 zł |
| Z6. Dochód:                                                                                                    | 0,00 zł |

# Okres, miejsce i cel składania zeznania

← Podsumowanie > Okres, miejsce i cel składania zeznania

#### () Sekcja zawiera błędy

Formularz jest przeznaczony dla podatników, którzy w roku podatkowym: 1. uzyskali przychody:

a) z odpłatnego zbycia papierów wartościowych, pożyczonych papierów wartościowych (sprzedaż krótka), pochodnych instrumentów finansowych, udziałów (akcji) w spółkach lub udziałów w spółdzielni,

b) z tytułu objęcia udziałów (akcji) w spółkach lub wkładów w spółdzielniach w zamian za wkład niepieniężny,

c) z tytułu realizacji praw wynikających z papierów wartościowych lub z realizacji praw wynikających z pochodnych instrumentów finasowych,

2. uzyskali przychody lub ponieśli koszty uzyskania przychodów z odpłatnego zbycia walut wirtualnych.

| Rol | <b>(*</b> |
|-----|-----------|
|     |           |

**a** 2022

#### Urząd, do którego jest adresowane zeznanie\*

Pole jest obowiązkowe

### Cel złożenia formularza\*

🔘 złożenie zeznania 🛛 🔵 korekta zeznania

Pole jest obowiązkowe

Z kolei po otrzymaniu poniższego komunikatu o poprawności, można przejść do kolejnego kroku – podpisania i wysłania formularza.

| Formularz został wypełniony poprawnie                           | ×                                |
|-----------------------------------------------------------------|----------------------------------|
| Okres, miejsce i cel składania zeznani                          | a 🖍 Edytuj                       |
| ► Rok:                                                          | 2022                             |
| <ul> <li>Urząd, do którego jest adresowane zeznanie:</li> </ul> | DRUGI URZĄD SKARBOWY ŁÓDŹ-BAŁUTY |
| <ul> <li>Cel złożenia formularza:</li> </ul>                    | złożenie zeznania                |

3. Dodatkowo, po wyświetleniu podglądu pełnego, możliwe jest zapisanie na dysk komputera lub wydrukowanie wizualizacji wypełnionego formularza.

| PIT-38 (16)                                                                     |                                                               |                               |                                                   |                                           |                                      |                 |                 |                       |
|---------------------------------------------------------------------------------|---------------------------------------------------------------|-------------------------------|---------------------------------------------------|-------------------------------------------|--------------------------------------|-----------------|-----------------|-----------------------|
| Kod systemowy PIT-38 (16)                                                       |                                                               |                               |                                                   |                                           |                                      |                 |                 |                       |
| Kod podatku PPW                                                                 |                                                               | ,                             |                                                   |                                           |                                      |                 |                 |                       |
| ZEZ                                                                             | NANIE O WYSO                                                  | KOSCI C                       | DSIĄGNIĘTEG                                       | о росно                                   | DU (PONIESIONE                       | J STR/          | ATY)            |                       |
|                                                                                 |                                                               | w ro                          | ku podatkowym                                     | Rok 2022                                  |                                      |                 |                 |                       |
|                                                                                 |                                                               |                               |                                                   |                                           |                                      |                 |                 |                       |
| Formularz jest przeznaczony dla poda                                            | atników, którzy w roku podati                                 | kowym:                        |                                                   |                                           |                                      |                 |                 |                       |
| 1. uzyskali przychody:                                                          | niarów wartościowsch, potw                                    | azonwah nania                 | rów wartościowsch /cm                             | madaž krátka) po                          | sebednuch instrumentów finan         | counch uda      | iatów (akoli) w | enálkach lub udzialów |
| w spółdzielni,                                                                  | pierow wartosciowych, pozy                                    | czonych papie                 | now wantosciowych (sp                             | rzedaż krotkaj, po                        | chouriyen mananentow man             | sonyen, uuz     | aalow (akoji) w | sporkach lab daziałów |
| <ul> <li>b. z tytułu objęcia udziałó<br/>c. z realizacji praw wynika</li> </ul> | w (akcji) w spółkach lub wkła<br>ających z papierów wartościo | dów w spółdz<br>wych lub z po | tielniach w zamian za wi<br>chodnych instrumentów | kład niepieniężny,<br>w finansowych,      |                                      |                 |                 |                       |
| 2. uzyskali przychody lub ponieś                                                | ili koszty uzyskania przychod                                 | lów z odpłatne                | ego zbycia walut wirtual                          | nych.                                     |                                      |                 |                 |                       |
| Podstawa prawna: Art. 45 ust. 1a pkt 1 i                                        | ustawy z dnia 26 lipca 1991 r. o                              | podatku doch                  | odowym od osób fizyczny                           | ich (Dz. U. z 2021 i                      | r. poz. 1128. z pôźn. zm.). zwane    | i dalei "ustavi | a".             |                       |
| Termin składania: Od 15 lutego do 30 k                                          | kwietnia roku następującego po                                | roku podatkow                 | vym, z zastrzeżeniem art.                         | 45 ust. 7 ustawy.                         |                                      |                 |                 |                       |
| Miejsce składania: Urząd, o którym mov                                          | wa w art. 45 ustawy, zwany dale                               | ej "urzędem".                 |                                                   |                                           |                                      |                 |                 |                       |
| A. MIEJSCE I CEL SKŁAD                                                          | ANIA ZEZNANIA                                                 |                               |                                                   |                                           |                                      |                 |                 |                       |
| Urząd, do którego jest adresowane zez                                           | tnanie                                                        |                               |                                                   |                                           |                                      |                 |                 |                       |
| Cel złożenia formularza:                                                        |                                                               |                               |                                                   |                                           |                                      |                 |                 |                       |
| Rodzaj korekty                                                                  |                                                               |                               |                                                   |                                           |                                      |                 |                 |                       |
| B. DANE PODATNIKA                                                               |                                                               |                               |                                                   |                                           |                                      |                 |                 |                       |
| AKTUALNY ADRES ZAMIE                                                            | SZKANIA                                                       |                               |                                                   |                                           |                                      |                 |                 |                       |
| Kraj                                                                            | Województwo                                                   |                               |                                                   |                                           | Powiat                               |                 |                 |                       |
| PL (POLSKA)                                                                     |                                                               | li Mino                       |                                                   |                                           |                                      | Teo.            | e denne         | Mr. Lobatha           |
| Miejscowość                                                                     |                                                               | Unca                          | Kot                                               | f pocztowy                                |                                      |                 | UCHIN           | PHI TOKANU            |
| C. DOCHODY / STRATY -                                                           | ART. 30B UST. 1 US                                            | STAWY                         |                                                   |                                           |                                      |                 |                 |                       |
| Źródło przychodów                                                               | Przychód                                                      |                               | Koszty uzyskania                                  | przychodów                                | Dochód                               |                 |                 | Strata                |
| a                                                                               | b                                                             |                               | c                                                 |                                           | (b - c)<br>d                         |                 |                 | (C - D)               |
| 1. Przychody wykazane w cześci D                                                | 20.                                                           |                               | 21.                                               |                                           |                                      |                 |                 | -                     |
| informacji PIT-8C                                                               |                                                               | zł, gr                        |                                                   | zł, gr                                    |                                      |                 |                 |                       |
| 2. Inne przychody <sup>3)</sup>                                                 | 22.                                                           | al ar                         | 23.                                               | al ar                                     |                                      |                 |                 |                       |
| 3. Razem                                                                        | 24.                                                           | 21, yi                        | 25.                                               | 21, YI                                    | 26.                                  | 2               | 7.              |                       |
| Suma kool z wierszy od 1 do 2.                                                  |                                                               | 0 zł, 00 gr                   |                                                   | 0 zł, 00 gr                               | 0 z                                  | ł, 00 gr        |                 | zł, gr                |
| D. OBLICZENIE ZOBOWIA                                                           | ZANIA PODATKOV                                                | VEGO – A                      | RT. 30B UST. 1 U                                  | JSTAWY                                    |                                      |                 |                 |                       |
| Straty z lat ubieglych                                                          |                                                               |                               |                                                   |                                           |                                      | 28.             |                 |                       |
| Rivola z poz. 26 nie może przektroczyć kwoły z poz. 26                          |                                                               |                               |                                                   |                                           | 29                                   |                 | Zł, gr          |                       |
| Od kvoty z poz. 26 należy odjąć kvotę z poz. 28.                                | enu do petrych złotych)                                       |                               |                                                   |                                           |                                      |                 |                 | 0 zł                  |
| Stawka podatku <sup>4)</sup>                                                    | 50.                                                           |                               | Po                                                | datek od dochode                          | ów, o których mowa w art. 30b        | 31.             |                 |                       |
| (należy podać w procentach)                                                     |                                                               |                               | 19.00% us                                         | t. 1 ustawy<br>ite z poz. 29 należy pomno | izyć przez stawkę podatku z poz. 30. |                 |                 | 0 zł, 00 gr           |
| Podatek zaplacony za granicą, o któryr                                          | m mowa w art. 30b ust. 5a i 5                                 | b ustawy (przelic             | zzony na złołe)                                   |                                           |                                      | 32.             |                 |                       |
| Podatek pależny w wsteriow do obrat do                                          |                                                               |                               |                                                   |                                           |                                      | 33.             |                 | zł, gr                |
| Od kwoły z poz. 31 należy odjąć kwołę z poz. 32. Jeżeli wy                      | nik jest liczbą ujemną, należy upisać 0.                      |                               |                                                   |                                           |                                      |                 |                 | 0 zł                  |
|                                                                                 |                                                               |                               |                                                   |                                           |                                      |                 |                 |                       |

Po kliknięciu w opcje przeglądarki i wybraniu opcji "Drukuj" (lub np. za pomocą skrótu klawiszowego "CTRL+P") dokument można wydrukować lub zapisać w formacie .pdf; aby zapisać dokument w formacie .pdf należy zamiast dostępnej drukarki wybrać "Zapisz jako PDF".

## Ministerstwo Finansów

| PIT-38 (16)<br>Kod systemowy PIT                                                                                       | -38 (16)                                                                                                    |                                                                                                    |                                                                                                    |                                                                                                    |                                                                                                    | Drukuj                 |              | 2 kart |
|----------------------------------------------------------------------------------------------------|----------------------------------------------------------------------------------------------------|----------------------------------------------------------------------------------------------------|----------------------------------------------------------------------------------------------------|----------------------------------------------------------------------------------------------------|----------------------------------------------------------------------------------------------------|------------------------|--------------|--------|
| ZEZNANI                                                                                                    | E O WYSOK                                                                                                    | COŚCI OSIĄGI<br>STR<br>w roku podatkowym                                                                                                    | NIĘTEGO DO<br>RATY)                                                                                                    | CHODU (PO!                                                                                                    | NIESIONEJ                                                                                          | Urządzenie<br>docelowe | 🖶 KM BW      | *      |
| Formularz jest przezr<br>1. uzyskali przyc<br>a. z odpła<br>instrum<br>b. z tytułu<br>c. z realiz<br>2. uzyskali przyc | naczony dla podatnik<br>chody:<br>trego zbycia papieri<br>nerów finansowych,<br>u objęcia udziałów (ał<br>acji praw wynikający<br>chody lub ponieśli ko | ów, którzy w roku podat<br>ów wartościowych, poły<br>udziałów (akcji) w spół<br>kcji) w spółkach lub wki<br>(cł z papierów wartości<br>szty uzyskania przycho | tkowym:<br>czonych papiarów w<br>kach lub udziałów w s<br>ladów w spółdzielniaci<br>owych lub z pochodm<br>dów z odplatnego zby | artościowych (sprzedaj<br>spółdzielni,<br>h w zamian za wkład ni<br>ych instrumentów finas<br>rcia walut wirtualnych. | ž krótka), pochodnych<br>iepieniężny,<br>nsowych,                                                  | Strony                 | Wszystkie    | Ŧ      |
| Podstawa prawna: pri<br>pri<br>Termin składania: Od<br>Miejsce składania: Urz<br>A. MIEJSCE I C                        | . 45 ust. 1a pkt 1 ustav<br>źn. zm.), zwanej dalej<br>15 lutego do 30 kwiet<br>rąd, o którym mowa w<br>CEL SKŁADAN                                      | wy z dnia 26 lipca 1991 r.<br>"ustawaj".<br>rinia roku następującego p<br>rart. 45 ustawy, zwany dal<br>IIA ZEZNANIA                                          | o podatku dochodowym<br>o roku podatkowym, z z<br>iej "urzędem".                                                                | n od osób fizycznych (Dz<br>castrzeżeniem art. 45 ust                                                                 | z. U. z 2021 r. poz. 1128, z<br>I. 7 ustawy.                                                       | Kopie                  | 1            |        |
| Urząd, do którego jest<br>Cel złożenia formularz                                                                       | adresowane zeznani<br>a:                                                                                                    | 10                                                                                                    |                                                                                                    |                                                                                                    |                                                                                                    | Układ                  | Pionowo      | -      |
| B. DANE PODA                                                                                                    | TNIKA<br>RES ZAMIESZ                                                                                                    | KANIA                                                                                                    |                                                                                                    |                                                                                                    |                                                                                                    |                        |              |        |
| <sup>kaj</sup><br>PL (POLSKA)                                                                                          | Województwo                                                                                                    | like                                                                                                    | Powiat                                                                                                    | h                                                                                                    | domu Nr lokalu                                                                                     | Kolor                  | Czarno-biały | -      |
| Mejscowość                                                                                                    |                                                                                                    | - Contra                                                                                                    | Kod pocatowy                                                                                                    | -                                                                                                    |                                                                                                    |                        |              |        |
| Zródlo przychodów                                                                                                    | V Przych                                                                                                    | od Koszty                                                                                                    | UZYSKania                                                                                                    | Dochód                                                                                                    | Strata                                                                                             |                        |              |        |
| a                                                                                                    | b                                                                                                    | przy                                                                                                    | c c                                                                                                    | (b – c)<br>d                                                                                                    | (c - b)<br>c                                                                                       |                        |              |        |
| I. Przychody wykazan<br>ześci D informacii Pr                                                                          | e w 26.<br>F-BC                                                                                                    | zt ar                                                                                                    | zt. ar                                                                                                    |                                                                                                    |                                                                                                    | Wiecei ustawień        |              | 、<br>、 |
| 2. Inne przychody <sup>3)</sup>                                                                                        | 22.                                                                                                    | zł. gr                                                                                                    | zł. gr                                                                                                    |                                                                                                    |                                                                                                    |                        |              |        |
| I. Razem<br>June Instit z wierszy od 1 do 2.                                                                           | 34. 0.3                                                                                                    | zi, gi<br>zi 00 gr                                                                                                    | 0 zł 00 gr                                                                                                    | 0 zł. 00 gr                                                                                                    | zi ar                                                                                              |                        |              |        |
| D. OBLICZENIE                                                                                                    | ZOBOWIĄZA                                                                                                    | ANIA PODATKO                                                                                                    | NEGO - ART. 3                                                                                                    | OB UST. 1 UST                                                                                                    | AWY                                                                                                |                        |              |        |
| Straty z lat ubległych<br>Kesta z pod. 28 nie meże przekro                                                             | cayl inectly 2 pez. 26.                                                                                                    |                                                                                                    |                                                                                                    | 28.                                                                                                    | zł. or                                                                                             |                        |              |        |
| Podstawa obliczenia p                                                                                                  | odatku (po zaciragienio do                                                                                                    | : peinych zistych)                                                                                                    |                                                                                                    | 29.                                                                                                    | 0.7                                                                                                |                        |              |        |
| Stawka podatku <sup>4</sup> )<br>(nikży podać w procentach)                                                            | 38.                                                                                                    | 19.00%                                                                                                    | Podatek od dochodi<br>mowa w art. 30b ust<br>Kante z poz. 29 raisty pomo                                                        | ów, o których <sup>21.</sup><br>L 1 ustawy<br>dył przez stawkę                                                        | 0 zł, 00 gr                                                                                        |                        |              |        |
| Podatek zaplacony za                                                                                                   | granicą, o którym mo                                                                                                    | owa w art. 30b ust. 5a i 5                                                                                                    | 5b ustawy (provisionry na zi                                                                                                    | utaij 32.                                                                                                    | zt or                                                                                              |                        |              |        |
| Podatek należny (rezar<br>Odkiety z per, 31 należy odal k                                                              | tragileniu do petrych złołych)<br>wole z poz. 32. Jedel worki ini                                                                                       | Eliczbe ujerma, należy wojsał 0                                                                                                    |                                                                                                    | 33.                                                                                                    | 0.76                                                                                               |                        |              |        |
| E. DOCHÓD / H                                                                                                    | OSZTY - ART                                                                                                    | . 30B UST. 1A U                                                                                                    | STAWY                                                                                                    |                                                                                                    |                                                                                                    |                        |              |        |
| Źródio przychodów                                                                                                    | Przychód                                                                                                    | Koszty uzyskania<br>przychodów<br>poniesione w roku<br>podatkowym                                                                                             | Koszty uzyskania<br>przychodów<br>poniesione w latach<br>ubiegłych i<br>niegotrącone w<br>poprzadnim roku<br>podatkowym         | Dochód<br>b - (c + d)                                                                                                 | Koszty uzyskania<br>przychodów, które nie<br>zostały potrącone w<br>roku podatkowym<br>(c + d) - b |                        |              |        |
| 8                                                                                                    | b                                                                                                    | c                                                                                                    | d                                                                                                    |                                                                                                    | 1                                                                                                  |                        |              |        |
| Ortolatne zhucie 34                                                                                                    |                                                                                                    | 138.                                                                                                    | 126                                                                                                    | 197                                                                                                    |                                                                                                    |                        |              |        |

 Po poprawnym zweryfikowaniu danych można uruchomić proces wysyłki. W pierwszym kroku dokonywany jest wybór sposobu podpisania wysyłanego dokumentu ("Dane podatkowe" albo "Podpis kwalifikowany").

Wyślij formularz

| ne dokumentu                                                                                                    |                                                                                                    |  |  |
|----------------------------------------------------------------------------------------------------|----------------------------------------------------------------------------------------------------|--|--|
| lazwa                                                                                                    | Podpis                                                                                                    |  |  |
| PIT-38(16)_V_3                                                                                                    | Dokument wymaga podpisu                                                                                          |  |  |
| ybierz metodę podpisu                                                                                                    |                                                                                                    |  |  |
| ybierz metodę podpisu<br>Dane podatkowe                                                                                                    | Podpis kwalifikowany                                                                                             |  |  |
| ybierz metodę podpisu<br>Dane podatkowe<br>Podnicz dokument darwni podatkowymi                                                              | Podpis kwalifikowany                                                                                             |  |  |
| ybierz metodę podpisu Dane podatkowe Podpisz dokument darymi podatkowymi (identyfikator, imię i nazwisko, data                              | Podpis kwalifikowany<br>Podpisz dokument podpisem<br>elektronicznym poświadczonym                                |  |  |
| ybierz metodę podpisu Dane podatkowe Podpisz dokument darymi podatkowymi (identyfikator, imię i nazwisko, data urodzenia i kwota przychodu) | Podpis kwalifikowany<br>Podpisz dokument podpisem<br>elektronicznym poświadczonym<br>certyfikatem kwalifikowanym |  |  |

5. W przypadku wyboru "Danych podatkowych" w kolejnym kroku pojawia się ekran do wpisania danych autoryzujących. Podany identyfikator musi odpowiadać identyfikatorowi

wskazanemu w wypełnionym formularzu. Informacja o kwocie przychodu wymaganej do prawidłowego podpisania znajduje się w rozwijanym objaśnieniu.

| Wpisz imię       |                                                                                                    |
|------------------|----------------------------------------------------------------------------------------------------|
| Nazwisko*        |                                                                                                    |
| Wpisz nazwisko   |                                                                                                    |
| Data urodzenia*  |                                                                                                    |
| DD.MM.RRRR       |                                                                                                    |
| Kwota przychodu* |                                                                                                    |
| Wpisz kwotę      | <ul> <li>Wwota przychodu za rok 2021, wykazana odpowiednio w:</li> <li>PIT-28(24) – poz. 50,</li> <li>PIT-36(29) – poz. 61, 63, 65, 125 albo poz. 62, 64, 66, 187, jeżeli jesteś rozliczony jako małżonek,</li> <li>PIT-36L(18) – poz. 21 albo 26,</li> <li>PIT-37(28) – poz. 36, 38, 40, 72 albo poz. 37, 39, 41, 106, jeżeli jesteś rozliczony jako małżonek,</li> <li>PIT-38(15) – poz. 24 albo 34,</li> <li>PIT-39(11) – poz. 20,</li> <li>PIT-40A(20) – poz. 36 albo 38.</li> <li>Wartość "O" (zero), gdy za rok 2021 nie składałeś żadnego z wymienionych zeznań lub rozliczeń.</li> </ul> |

6. W przypadku wyboru "Podpisu kwalifikowanego" w kolejnym kroku pojawia się ekran, z którego należy pobrać plik .xml wypełnionego formularza na dysk komputera, podpisać zewnętrznym programem oraz załadować z powrotem na do przeglądarki.

## Podpis kwalifikowany

| Aby podpisać dokument, pobierz plik i podpisz go korzystajac z zewnętrznego programu.                                                                                                    |
|----------------------------------------------------------------------------------------------------|
| ← Powrót                                                                                                    |
|                                                                                                    |
| Pobierz i podpisz dokument                                                                                                    |
| Aby podpisać plik podpisem kwalifikowanym:                                                                                                    |
| <ol> <li>Pobierz dokument w formie XML na dysk (kliknij na przycisk "Pobierz dokument").</li> <li>Pobrany dokument XML podpisz zewnętrznym programem dołączonym do Twojego podpisu (podpis XAdES-BES - Enveloped/Enveloping).</li> <li>Podpisany dokument dodaj do strony.</li> <li>Po poprawnym załadowaniu dokumentu, system automatycznie przekieruje Cię na stronę wysyłki.</li> </ol> |
| 🛕 Pobrane pliki powinny zostać podpisane podpisem wewnętrznym. 🛛 🗙                                                                                                    |
| Zgodnie z algorytmem XAdES-BES w wersji Enveloped (otoczony) lub Enveloping (otaczający). Funkcją skrótu wykorzystywaną w podpisie powinna być<br>RSA-SHA256.                                                                                                    |
| Pobierz plik<br>Dodaj podpisany dokument                                                                                                    |
| <b>Upuść plik tutaj</b> lub kliknij <b>+ Dodaj plik</b><br>Maksymalny rozmiar pliku: 5 MB<br>Rozszerzenie: xml lub xades                                                                                                    |

 Następnie wyświetlony zostanie ekran informujący, czy formularz został poprawnie podpisany oraz dostępny będzie przycisk "Wyślij".

| 👸 podatki.gov.pl                    |                                           |   |
|-------------------------------------|-------------------------------------------|---|
| Wyślij formula                      | arz                                       |   |
| Aplikacja służy do wysyłania do sys | temu e-Deklaracje formularzy podatkowych. |   |
| 📀 Pomyślnie podpisano danymi poda   | tkowymi.                                  | × |
|                                     |                                           |   |
| Dane dokumentu                      |                                           |   |
| Dane dokumentu                      | Podpis                                    |   |

 W kolejnym kroku użytkownik zostanie poinformowany czy nastąpiło wysłanie dokumentu. Zalecane jest zapisanie na dysk komputera wysłanego dokumentu w postaci pliku .xml – poprzez przycisk "Pobierz formularz".

Wskazane jest również skopiowanie lub zapisanie numeru referencyjnego do pliku, w celu późniejszego sprawdzenia statusu dokumentu – "Skopuj numer" lub "Zapisz numer do pliku". Posiadanie numeru referencyjnego wysłanego dokumentu, pozwala na

sprawdzanie jego statusu i pobranie UPO (tylko dla statusu "200") w dowolnym terminie oraz jest bardzo pomocne przy zgłaszaniu problemów lub błędów.

# Podsumowanie wysłania formularza

| Sormularz został wysłany                                                                                                    |  |
|----------------------------------------------------------------------------------------------------|--|
| Uwaga! Wysłanie dokumentu nie oznacza, że został poprawnie przetworzony i dostarczony do urzędu.                             |  |
| Zapisz lub skopiuj numer referencyjny, aby sprawdzić status dokumentu i pobrać Urzędowe Poświaczenia Odbioru (UPO).          |  |
| Numer referencyjny<br>53c3f5114dd0ebdb0442790a219826d8 i Skopiuj numer ž Zapisz numer do pliku<br>Pobierz formularz<br>I XML |  |
| Sprawdź status Wróć do strony głównej                                                                                        |  |

 Wyświetlenie aktualnego statusu dokumentu nastąpi po kliknięciu przycisku "Sprawdź status". Możliwe jest wówczas pobranie Urzędowego Potwierdzenia Odbioru (UPO), po uzyskaniu statusu 200 przez wysłany dokument.

# Status e-Deklaracji Aplikacja służy do sprawdzenia statusu wysłanego dokumentu i pobrania Urzędowego Poświadczenia Odbioru (UPO) Numer referencyjny d31fdc0f0ace50400442790a6db58c1a Sprawdź status Dak sprawdzić status wysłanej e-Deklaracji? Aby sprawdzić status wysłanego dokumentu 1. Uzupełnij pole numer referencyjny i kliknij przycisk "Sprawdź status". 2. jeśli: a. Dokument uzyska status 200 (Przetwarzanie dokumentu zakończone poprawnie Wygenerowano UPO) - będziesz mógł pobrać na swój komputer Urzędowe Poświadczenie Odbioru (UPO). b. Dokument uzyska status 301, 302, 303 oraz 304 - poczekaj na przetworzenie dokumentu i zweryfikuj status ponownie. c. Dokument uzyska jeden z pozostałych statusów - wypełnij i wyślij dokument ponownie.

×

— Zwiń

👸 podatki.gov.pl

# Status e-Deklaracji

Aplikacja służy do sprawdzenia statusu wysłanego dokumentu i pobrania Urzędowego Poświadczenia Odbioru (UPO)

Numer referencyjny

53c3f5114dd0ebdb0442790a219826d8

Sprawdź status

## Informacje o dokumencie

Numer referencyjny 53c3f5114dd0ebdb0442790a219826d8 Status Przetwarzanie dokumentu zakończone poprawnie, pobierz UPO - 200 Pobierz UPO

# Informacje techniczne

Dostęp do strony <u>www.podatki.gov.pl</u> a następnie do strefy niezalogowanej e-Urzędu Skarbowego możliwy jest z urządzeń desktopowych lub mobilnych. Korzystanie ze strefy niezalogowanej jest możliwe w oparciu o następujące przeglądarki internetowe:

- 1. Dla urządzeń mobilnych:
  - Chrome;
  - Firefox;
  - Opera;
  - Edge;
  - Safari.
- 2. Środowisko mobilne:
  - Chrome (android);
  - Safari (iPad, iPhone);
  - Samsung internet.

Wszystkie przeglądarki muszą być obsługiwane minimalnie w wersjach, które były wersjami najnowszymi tych przeglądarek na 6 miesięcy wstecz, względem daty użycia.